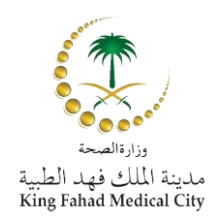

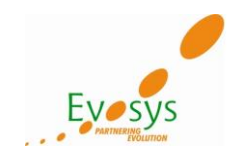

USER TRAINING MANUAL FOR ISUPPLIER PORTAL – SUPPLIER EDITION

King Fahd Medical City Training Manual for KFMC Project

| Author:           | Evosys                                                               |
|-------------------|----------------------------------------------------------------------|
| Creation<br>Date: | 2-Mar-2015                                                           |
| Last<br>Updated:  | 27-Apr-2015                                                          |
| Document<br>Ref:  | KFMC_User_Training_Manual_iSup<br>plier_Portal_Supplier_Edition_V1.0 |
| Version:          | 1.0                                                                  |

Approvals:

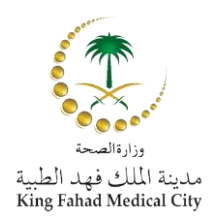

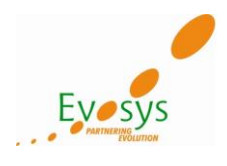

# **Document Control**

# **Change Record**

| Date            | Author | Version | Change Reference     |
|-----------------|--------|---------|----------------------|
| 27-Apr-<br>2015 | Evosys | 1.0     | No Previous Document |
|                 |        |         |                      |
|                 |        |         |                      |
|                 |        |         |                      |

### Reviewers

| Name             | Position                    |
|------------------|-----------------------------|
| Brij Raj Singh   | Project Manager from Evosys |
| Rania S. Mahmoud | Project Manager from KFMC   |
|                  |                             |
|                  |                             |

### Distribution

| Copy<br>No. | Name           | Location        |
|-------------|----------------|-----------------|
| 1           | Library Master | Project Library |
| 2           |                |                 |
| 3           |                |                 |
| 4           |                |                 |

### Note to Holders:

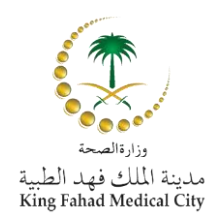

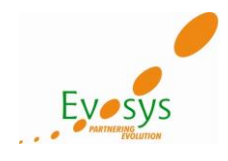

If you receive an <u>electronic copy</u> of this document and print it out, please write your name on the equivalent of the cover page, for document control purposes.

If you receive a <u>hard copy</u> of this document, please write your name on the front cover, for document control purposes.

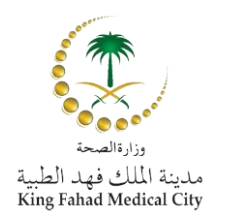

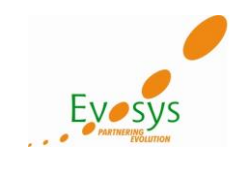

المحتويات

| Note: | Document Control                            | 2                            |
|-------|---------------------------------------------|------------------------------|
| Note: | المحتويات                                   | Error! Bookmark not defined. |
| Note: | مقدمه                                       | Error! Bookmark not defined. |
| Note: | الأهداف                                     | Error! Bookmark not defined. |
| Note: | الإستجابه لطلب المعلومات و طلب عروض الأسعار | ۲                            |
| Note: | iSupplier Portal الرئيسيه ل                 | ۱۳                           |

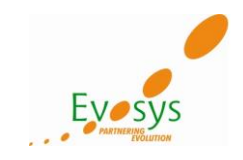

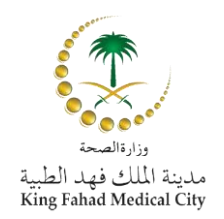

#### مقدمه

بوابه المورد من أوركل تتيح للشركه المشتريه أن تتواصل مع المورد بمعلومات عن دائره الشراء للدفع، و بالنسبه لك كمورد، يمكنك أن تطلع و تعترف بأوامر الشراء، تتقدم بطلبات تغيير، تقوم بعمل إشعارات شحن متقدمه، تطلع على الإستلامات، تطلع على الفواتير و المدفو عات، تقوم بعمل تأكيد أعمال لأعمال المشاريع المعقده، و تقوم بالأعتراف بطلبات التغيير في أوامر الشراء، و كمشترى في بوابه المورد من أوركل، يمكنك أن تطلع على أوامر الشراء، الشحن، الإستلامات، الفواتير و أيضا معلومات المدفو عات.

### الأهداف:

أهداف هذا الكتيب هي التأكد أن المستخدمين الرئيسيين يفهموا كيف يقومون بعمل المواضيع الأتيه:

- يستجيبون لطلب المعلومات / طلب عروض الأسعار / المزادات.
  - أوامر الشراء.
  - إشعار الشحن و طلبات الشحن المتأخره.
    - معلومات الفواتير.
    - إداره الملف الشخصي.

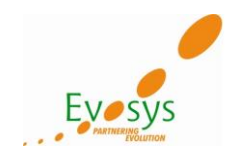

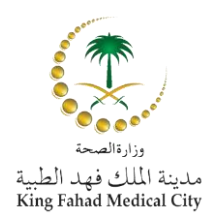

الإستجابه لطلب المعلومات و طلب عروض الأسعار:

زور موقع KFMC الإلكتروني، و أفتح صفحه الدخول الخاصه بأوركل:

|                                                        |                                                                                                    | King Fahad Medical City     |
|--------------------------------------------------------|----------------------------------------------------------------------------------------------------|-----------------------------|
|                                                        |                                                                                                    |                             |
|                                                        | *اسم المستخدم المستخدم المستخدم المالي (MUT@HOTMAILCOM)<br>*كلمة السر<br>مثالة (24964)<br>مثلاث (24964)<br>المساعدة في تسجيل الدخول<br>ملاحية الوصول الأشي، ب | 22200 M                     |
|                                                        | اخترفته:<br>العربية English                                                                                                    |                             |
| حقوق النثر (c) محفوظة لأوراكل 2008. كافة الحقوق محفوظة |                                                                                                    | ل هذه الصنفحة حجملة البرينة |

أدخل بأسم المستخدم و كلمه السر الخاصبه بشركتك لبوابه أوركل للمورد:

| The second second second second second second second second second second second second second second second se |                 | E-Business مجموعة King Fahad                                                                                    | Medical City                                                                        |
|----------------------------------------------------------------------------------------------------|-----------------|----------------------------------------------------------------------------------------------------|-------------------------------------------------------------------------------------|
| منتنة 🕶 التشغيمن الغروج التغنيلات تطيدات الإحداد الشغمى تسفعة                                                   |                 |                                                                                                    |                                                                                     |
| تم تسجيل الدخول باسم ISHTIAQMUT@HOTMAIL.COM                                                                     |                 |                                                                                                    |                                                                                     |
|                                                                                                    |                 |                                                                                                    | الصقحة الرئيسية للتطبيقات لأوراكل                                                   |
| المفضلة                                                                                                    |                 | (Table Lavout: (                                                                                                | تخصيص "topTableLayoutContainer<br>تخصيص "Home Contenttable"<br>تخصيص "Home Content" |
| iable Layout: (ravorites) able التحصيص                                                                          |                 |                                                                                                    | Three states Press                                                                  |
|                                                                                                    |                 |                                                                                                    | فائمة العمل                                                                         |
| <u></u>                                                                                                    |                 |                                                                                                    |                                                                                     |
| لم يتم اختيار أية مفضلة، رجاء استخدام زر "إعداد شخصي" لإعداد المفضلة                                            | الغائمة الكاملة | 2                                                                                                    | تخصص "وظيفة قائمة عمل التبليغان                                                     |
| · · · · · · · · · · · · · · · · · · ·                                                                           | السابق 1 - 5    |                                                                                                    | <u>تحصيص فائمة التبليعات _</u>                                                      |
|                                                                                                    | مرسل 🔻          | الموضوع                                                                                                    | من                                                                                  |
|                                                                                                    | 11-05-1436      | KEMC OU - Standard Purchase Order 15000279, 0                                                                   | Department, Supply                                                                  |
|                                                                                                    | 11-05-1436      | (Closed Early: RFQ 212022 (RFQ Testing                                                                          | Department, Supply                                                                  |
|                                                                                                    | 11-05-1436      | KEMC OU - Standard Purchase Order 15000277, 1                                                                   | Department, Supply                                                                  |
|                                                                                                    | 11-05-1436      | KFMC OU - الرد على طلب التغيير الخاص بك لـ أمر الشراء القياسي 15000277,1                                        | Department, Supply                                                                  |
|                                                                                                    | 11-05-1436      | (Closed Early: RFQ 212019 (RFQ Testing                                                                          | Department, Supply                                                                  |
|                                                                                                    |                 | ة نوجيه التبليغات أو الاستجابة لها اليًّا<br>- حدد المستخدمين الذين يمكنهم عرض التبليغات وتنفيذ أية إجراءات بها | > نصيحة قواعد الإجازات - قم بإعاد<br>نصيحة الوصول إلى قائمة العمل                   |
|                                                                                                    |                 |                                                                                                    | المستكشف                                                                            |
|                                                                                                    | الأعداد الشخصور |                                                                                                    | <u>تخصص "المستكشف"</u><br>تخصيص Table Layout: (region2)                             |
|                                                                                                    |                 | رجاء تحديد مسئولية                                                                                              | Supplier Portal Full Access                                                         |
|                                                                                                    |                 | (Stack Layout                                                                                                   | : (AppsNavigateFlatStack تخصيص                                                      |

بعد الدخول سترى صفحه أوركل الرئيسيه:

في صفحه أوركل الرئيسيه سترى أخر الإخطارات تحت قائمه العمل و لدخول الوظائف الأخرى يرجى الضغط على الوصلات المختلفه تحت المستكشف

لکی تقوم بعمل رد (عرض سعر) لطلب عرض سعر / مزاد علنی أضغط Sourcing Supplier

### أضغط على صفحه رئيسيه لتنظيم المفاوضات:

| الإعداد الشخصي |                                                                           |                                                             |  |
|----------------|---------------------------------------------------------------------------|-------------------------------------------------------------|--|
|                | السخر<br>   <u>صفحة رئيسية لتنظيم المفاوضات</u><br>   <u>قايم: السمار</u> | KFMC iSupplier Portal Full Access<br>KFMC Sourcing Supplier |  |

Basically below two things will be available, under sourcing home page:

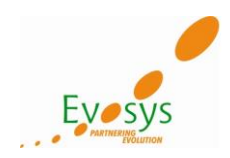

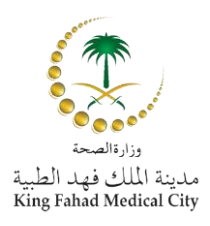

- ١- الردود النشطه و مسودات الردود الخاصه بك: الردود النشطه و مسودات الردود الخاصه بك توجد بها المفاوضات التي تم الإستجابه لها (نشطه)، أو التي في طور إنشاء رد (مسوده). لكل مسوده قمت بحفظها رقم الرد الخاص بها أو الردود التي قمت بتقديمها بالفعل، يمكنك الضغط على رقم الرد للإطلاع على تفلصيل الرد.
- ٢- الدعوات المفتوحه لشركتك: تظهر كل المفاوضات التي تم دعوتك للمشاركة بها، و لكن لم يتم الرد عليها حتى الأن، أنواع المفاوضات (طلب معلومات، طلب عروض أسعار، مزاد)، و الوقت المتبقى لتقديم الرد موضح في هذا المكان. يمكنك الضغط على رقم المفاوضه لتطلع أو تطبع تفاصيل المفاوضه أو لترد على مفاوضه.

|                                                  |                                                                   |                        |                                                                                    |                                                                                  |                                                                                         | K تنظيم المفاوضات                                                         | ing Fahad                                                                                             | Medica                                                                                                    | I City                                                                                                    |
|--------------------------------------------------|-------------------------------------------------------------------|------------------------|------------------------------------------------------------------------------------|----------------------------------------------------------------------------------|-----------------------------------------------------------------------------------------|---------------------------------------------------------------------------|----------------------------------------------------------------------------------------------------|----------------------------------------------------------------------------------------------------|----------------------------------------------------------------------------------------------------|
| التفضيلات تطيعات الإعداد الشخصبى للصفحة التشغيصر | منضلة♥ المنحة الرئيسية الغروج ا                                   | 🕈 استکند 👻 👩 ه         |                                                                                    |                                                                                  |                                                                                         |                                                                           |                                                                                                    |                                                                                                    |                                                                                                    |
|                                                  |                                                                   |                        |                                                                                    |                                                                                  |                                                                                         |                                                                           |                                                                                                    |                                                                                                    | لمغاوضات                                                                                                    |
|                                                  |                                                                   |                        |                                                                                    |                                                                                  |                                                                                         |                                                                           | (Flow                                                                                                 | Layout: (QuickSear                                                                                                    | schRqn جميص                                                                                                    |
|                                                  |                                                                   |                        |                                                                                    |                                                                                  |                                                                                         | ا بحث                                                                     |                                                                                                    | Layout: (Searchi at<br>ن مفتوحة العنوان                                                                                                    | <del>حصيص DIEKQN</del><br>جث عن تبليغات                                                                                        |
|                                                  |                                                                   |                        |                                                                                    |                                                                                  |                                                                                         | 1                                                                         | (Stack Lay                                                                                            | out: (HomePageOut                                                                                                    | erRgn نخصبص                                                                                                    |
|                                                  |                                                                   |                        |                                                                                    |                                                                                  |                                                                                         |                                                                           | (Flow L                                                                                               | ayout: (WelcomeTe                                                                                                    | نخصيص xtRan                                                                                                    |
|                                                  |                                                                   |                        |                                                                                    |                                                                                  |                                                                                         |                                                                           | (Table Lay                                                                                            | isnuaq isr<br>out: (NegGlanceTab                                                                                                    | فرحیا بك، nuaq<br>تخصيص leRgn                                                                                                  |
|                                                  |                                                                   |                        |                                                                                    |                                                                                  |                                                                                         |                                                                           | P                                                                                                    |                                                                                                    |                                                                                                    |
|                                                  |                                                                   |                        |                                                                                    |                                                                                  |                                                                                         |                                                                           | د الخاصة بكُ                                                                                          | لة ومسودات الردو                                                                                                    | الردود النشط                                                                                                    |
|                                                  |                                                                   |                        |                                                                                    |                                                                                  |                                                                                         |                                                                           |                                                                                                    | Table Laugutz (Datt                                                                                                    | hiDan -                                                                                                    |
|                                                  | الفائمة الكاملة                                                   |                        |                                                                                    |                                                                                  |                                                                                         |                                                                           | )<br>شركنك                                                                                            | Table Lavout: (RstT<br>لكاملة لعدض، كل، ددود                                                                                                    | نخصيم .<br>اضغط القائمة ال                                                                                                    |
|                                                  | القائمة الكاملة                                                   |                        |                                                                                    |                                                                                  |                                                                                         |                                                                           | )<br>شركنك<br>ودات الردود <u>"</u>                                                                    | Table Layout: (RstT<br>نكاملة لعرض كل ردود<br>الردود النشطة ومس                                                                                                    | نخصيم . blRan<br>اضغط القائمة اا<br>تخصيص "جدول                                                                                |
|                                                  | القائمة الكاملة<br>رسائل غير مقروءة                               | مراقبة                 | الوقت المتبقاي                                                                     | النوع                                                                            | العنوات                                                                                 | رقم المفاوضات                                                             | ا<br>شرکنك<br>ودا <u>ت الردود"</u><br>موقع المورد                                                     | Table Lavout: (RstT<br>لكاملة لعرض كل ردود<br>الردود النشطة ومسي<br><b>موقف الرد</b>                                                                                                    | نخميم blRan<br>اضغط القائمة اا<br>تخصيص "جدول<br>رقم الرد                                                                      |
|                                                  | القالمة الكاملة<br>رسائل غير مقروءة<br>Q                          | مراقبة                 | <b>الوقت المتبق</b> في<br>7 يوم/1 ساعة                                             | <b>النوع</b><br>طلب الأسعار                                                      | العنوان<br>RFQ Testing                                                                  | رقم المفاوضات<br><u>212017</u>                                            | ا<br>فدركنك<br>ودات الردود <u>"</u><br>موقع المورد                                                    | Table Layout, (BetT<br>لكاملة لعرض كل ردود<br>الردود النشطة ومس<br><b>موقف الرد</b><br>نشط                                                                                                    | <mark>نخص مالقائمة ال</mark><br>اضغط القائمة ال<br><del>تخصص "جدول</del><br><b>رقم الرد</b><br><u>133020</u>                   |
|                                                  | القائمة الكاملة<br>رسائل غير مقروءة<br>0<br>2                     | مراقبة<br>الله<br>الله | <b>الوفت المتبقدي</b><br>7 يوم/1 ساعة<br>0 ثانية                                   | <b>النوع</b><br>طلب الأسعار<br>طلب الأسعار                                       | العنوات<br>RFQ Testing<br>RFQ Testing 2                                                 | رقم المغاوضات<br>212017<br>212023                                         | ا شركنك<br>ودات الردود <u>"</u><br>موقع المورد<br>RIYADH                                              | Table Layout: (BetT<br>لكاملة لعرض كل ردود<br>الردود النشطة ومسي<br><b>موقف الرد</b><br>نشط<br>نشط                                                                                                    | لخصيم القائمة ال<br>اضغط القائمة ال<br><u>تخصيم "جدول</u><br>1 <u>33020</u><br>133024                                          |
|                                                  | الغائمة الكاملة<br>رسائل غير مفروءة<br>0<br>0                     | مراقبة                 | <b>الوقت المتبقكي</b><br>7 يوم/1 ساعة<br>0 ثانية<br>0 ثانية                        | <b>النوع</b><br>طلب الأسعار<br>طلب الأسعار<br>طلب الأسعار                        | العنوان<br>RFQ Testing<br>RFQ Testing 2<br>RFQ Testing                                  | رقم المقاوضات<br>212017<br>212023<br>212022                               | ا<br>شركنك<br>ودات ال <u>دود"</u><br>موقع المورد<br>RIYADH<br>RIYADH                                  | الكاملة لعرض كل ردود<br>لكاملة لعرض كل ردود<br>الردود النشطة ومس<br>موقف الرد<br>نشط<br>نشط<br>نشط                                                                                                    | blRan منفط القائمة ال<br>اضغط القائمة ال<br><b>رقم الرد</b><br><u>133020</u><br><u>133024</u><br><u>133023</u>                 |
|                                                  | العائمة الكاملة<br>مسائل عبر مغروءة<br>0<br>0<br>0                |                        | <b>الوقت المنبغاب</b><br>7 يوم/1 ساعة<br>0 ثانية<br>0 ثانية<br>0 ثانية             | <b>النوع</b><br>طلب الأسعار<br>طلب الأسعار<br>طلب الأسعار<br>طلب الأسعار         | العنوان<br>RFQ Testing<br>RFQ Testing 2<br>RFQ Testing<br>RFQ Testing<br>RFQ Testing    | رقم المغاوضات<br>212017<br>212023<br>212022<br>212026                     | ا شرکنك<br>و <u>دات الدود."</u><br>موقع المورد<br>RIYADH<br>RIYADH<br>RIYADH                          | العرضية لعرض لمراتعات<br>لكاملة لعرض كل ردود<br>الردود التشطة ومسيا<br>موقف الرد<br>نشط<br>نشط<br>تشط                                                                                                    | الحمير القائمة ال<br>اضغط القائمة ال<br><u>نخصيم "حدول</u><br><u>133020</u><br><u>133024</u><br><u>133023</u><br><u>133018</u> |
|                                                  | العائمة الكاملة<br>0<br>0<br>0<br>0<br>0<br>0<br>0                |                        | <b>الوقت المتينيني</b><br>7 يوم/1 ساعة<br>0 تائية<br>0 تائية<br>0 تائية<br>0 تائية | النوع<br>طلب الأسعار<br>طلب الأسعار<br>طلب الأسعار<br>طلب الأسعار                | RFQ Testing<br>RFQ Testing 2<br>RFQ Testing 2<br>RFQ Testing<br>RFQ Testing<br>176004-b | رقم المغاوضات<br>212017<br>212023<br>212022<br>212016<br>175004           | المركك<br>ودات الدومد"<br>موقع المورد<br>RIYADH<br>RIYADH<br>RIYADH<br>RIYADH                         | العرض عليميو العارمين<br>لكاملة لعرض كل ردود<br>الردود الشطة ومس<br>موقف الرد<br>نشط<br>نشط<br>تشط                                                                                                    | الحصي العائمة ال<br>المغط العائمة ال<br>رقم الرد<br>133024<br>133023<br>133018<br>126033                                       |
|                                                  | العائمة الكاملة<br>(سائل غير مغروءة<br>0<br>0<br>0<br>0<br>0<br>0 |                        | <b>الوقت المليفات</b><br>7 يوم/1 ساعة<br>0 تائية<br>0 تائية<br>0 تائية             | <b>النوع</b><br>طلب الأسعار<br>طلب الأسعار<br>طلب الأسعار<br>طلب الأسعار         | العنوات<br>RFQ Testing 2<br>RFQ Testing 2<br>RFQ Testing<br>RFQ Testing<br>176004ph     | رقم المفاوضات<br>212017<br>212023<br>212022<br>212015<br>176004           | مركك<br>ووات الدود"<br>موقع المورد<br>RIYADH<br>RIYADH<br>RIYADH<br>RIYADH                            | الکاملة لعرض کل ردود<br>یکاملة لعرض کل ردود<br>الردود النشطة ومسر<br>شط<br>نشط<br>نشط<br>نشط<br>نشط<br>نشط                                                                                                    | الفعط القائمة ال<br>الفغط القائمة ال<br>رقم الرد<br>133024<br>133023<br>133018<br>126033                                       |
|                                                  | العائمة الكاملة<br>(سائل غير مغروءة<br>0<br>0<br>0<br>0<br>0<br>0 |                        | <b>الوقت المتبيني</b><br>7 يوم/1 ساعة<br>0 تائية<br>0 تائية<br>0 تائية             | <b>النوع</b><br>طلب الأسعار<br>طلب الأسعار<br>طلب الأسعار<br>طلب الأسعار         | العنوات<br>RFQ Testing<br>RFQ Testing 2<br>RFQ Testing<br>RFQ Testing<br>176004ph       | رقم المعاوضات<br>212017<br>212022<br>212022<br>212026<br>176004           | شرکیك<br>ودات الدود"<br>موقع المورد<br>RIYADH<br>RIYADH<br>RIYADH<br>RIYADH<br>RIYADH                 | الدود الشعبة ومسرط، لادا؟<br>الردود الشعبة ومسرط<br>موقف الرد<br>تشط<br>تشط<br>تشط<br>تفاط Layout: (RSTb                                                                                                    | الفلامة القالمة ال<br>المغط القالمة ال<br>رقم الرد<br>133024<br>133024<br>133023<br>133018<br>126033<br>الاومي ب               |
|                                                  | العائمة الكاملة<br>0<br>0<br>0<br>0<br>0<br>0<br>0                |                        | <b>الوقت المتيتكي</b><br>7 يوم/1 ساعة<br>0 تانية<br>0 تانية<br>0 تانية             | النوع<br>طلب الأسعار<br>طلب الأسعار<br>طلب الأسعار<br>طلب الأسعار<br>طلب الأسعار | ۲۹یسا<br>RFQ Testing<br>RFQ Testing 2<br>RFQ Testing<br>RFQ Testing<br>176004ph         | رقم المتاوعات<br>212017<br>212023<br>212022<br>212025<br>212016<br>176004 | مرکان<br>وات الذون<br>موقع المورد<br>مراجع المورد<br>RIYADH<br>RIYADH<br>RIYADH<br>RIYADH<br><u>I</u> | العام بالسمير الطمال<br>الدود الشيطة ومس<br>الدود الشيطة ومس<br>تشيط<br>تشيط<br>تشيط<br>تشيط<br>مال المرور<br>المرور<br>المرم<br>المرور<br>المرم<br>المرم<br>المرم<br>المرم المرم<br>المرم<br>المرم<br>المرم<br>المرم<br>المرم المم المم المرم<br>المم المم المم المم المم المم المم الم | thRon منفط القائمة ال<br>اصغط القائمة ال<br>رقم الرد<br>133024<br>133023<br>133018<br>126033<br>الRon 2                        |

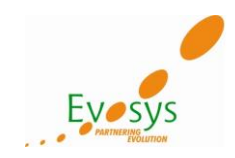

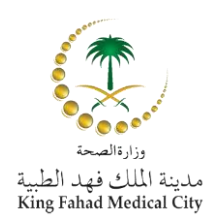

# المناقشات المباشره مع المشترى:

# لكى تصل للمناقشات المباشره:

# أضغط على رقم المفاوضه، أنظر بالأسفل، و أكمل مع الصور ه الثانيه.

| الردود النشط     | ة ومسودات الردود   | الخاصة بك   |              |             |             |                |        |                  |
|------------------|--------------------|-------------|--------------|-------------|-------------|----------------|--------|------------------|
| اضغط القائمة الك | ملة لعرض كل ردود ش | ىركتك       |              |             |             |                |        | القائمة الكاملة  |
| رقم الرد         | موقف الرد          | موقع المورد | قم المفاوضات | العنوان     | النوع       | الوقت المتبقدي | مراقبة | رسائل غير مقروءة |
| <u>133020</u>    | نشط                |             | 212017       | RFQ Testing | طلب الأسعار | 3 يوم/14 ساعة  |        | <u>0</u>         |
| <u>133031</u>    | نشط                | RIYADH      | 212031       | Test        | طلب الأسعار | 4 يوەر/14 ساعة |        | <u>0</u>         |
| <u>133032</u>    | مسودة              | RIYADH      | 212031       | Test        | طلب الأسعار | 4 يوم/14 ساعة  |        | <u>0</u>         |
| <u>133043</u>    | نشط                | RIYADH      | 212037       | Test        | طلب الأسعار | 0 ثانية        |        | <u>0</u>         |
| <u>133035</u>    | نشط                | RIYADH      | 212034       | RFQ Testing | طلب الأسعار | 0 ثانية        |        | <u>0</u>         |

# في صفحه ملخص المفاوضه، أختر مناقشات مباشره من ركن الإجراءات و أضغط بحث.

| نحة الرئيسية الغروج التغنيلات تعليمات الإعداد اشغصني للمنفحة التشغيص      | 🔻 🤪 منضلة 🔻 لمن                      | 🕈 المستكتف |                                                                  |                                             |                  |             |
|---------------------------------------------------------------------------|--------------------------------------|------------|------------------------------------------------------------------|---------------------------------------------|------------------|-------------|
|                                                                           |                                      |            |                                                                  |                                             |                  | لمفاوضان    |
|                                                                           |                                      |            |                                                                  |                                             |                  | مقار ضنات ؟ |
|                                                                           |                                      |            |                                                                  |                                             | RFG              | : 21201     |
| الاجراءات تكون تسعير 💙 يحث                                                |                                      |            |                                                                  |                                             |                  |             |
| ي برويد<br>برويد<br>1,49 02-03-2015<br>5;29 10-03-2015<br>5;29 10-03-2015 | تاريخ الفتح<br>تاريخ الاقفال         |            | RFQ Testing<br>نشط<br>3 يوم/14 ساعة                              | العنوان<br>الموقف<br>الوقت المتبقي          |                  |             |
| عرض تأريخ الأسعار                                                         |                                      |            |                                                                  |                                             | السطور المراقبات | العنوان     |
| أمر الشراء القياس<br>مرض القابل للطباعة<br>تقدير إلى جدول إلكتروني        | الناتج<br>الحدث                      |            | Department, Supply<br>غیر معلیٰ                                  | المشتري<br>نمط التسعير<br>البيان            |                  |             |
|                                                                           |                                      |            |                                                                  |                                             |                  | لشروط       |
|                                                                           | شروط السداد<br>الناقلة<br>شروط الشحن |            | مدينة الملك فهد الطبية بالرياض<br>مدينة الملك فهد الطبية بالرياض | تحریر فاتورة لعنوان<br>شحن إلى عنوان<br>فوب |                  | العملة      |
| أې                                                                        | الخانات العشرية للسعر                |            | SAR                                                              | عملة طلب الأسعار                            |                  |             |
|                                                                           |                                      |            |                                                                  |                                             | c                | المتطلبان   |
|                                                                           |                                      |            |                                                                  |                                             |                  |             |

### يمكنك طباعه الصفحه أو الرد او إرسال رساله جديده

| للمفاوطت<br>المرتيدية به 2017 : 2017<br>المؤتيدية ميثر: (غلب الأسر 2017)<br>المؤتيد فيثر: (غلب الأسر 2017)<br>المؤت نشط<br>الموات المتبقى (2017)<br>الموات المتبقى (2017)<br>الموات المتبقى (2017)<br>الموات وعلي المؤتي الموات المراح المالة المواق الراسل الماريخ رد<br>الموات وعلي تنارح                                                                                                    |         |                             |        |         | J = J;             | 5 5 5         | •                                       |
|----------------------------------------------------------------------------------------------------|---------|-----------------------------|--------|---------|--------------------|---------------|-----------------------------------------|
| للنارستات > 10:01 12 12:027 عاد<br>التنقيد لعبور إنكب الأسار 21201<br>اليهاء صفحة قابلة للتطباعة<br>الموقف نشط الموقف نشط<br>الرسائل<br>الرسائل<br>الم تم العتو على تناح الموقف الراسل التاريخ رد                                                                                                    |         |                             |        |         |                    |               | المفاوضات                               |
| لنتقدت فيترز إثب الأسار 2017)<br>إليها، صفحة قابلة للتلباعة<br>اليوان معنة والمعالياتية<br>الموفن نشط<br>الرسائل<br>الرسائل<br>الموضوع<br>الم بتر التتري على تنارج الماحية<br>الرسائة ويرم 14 ساعة<br>الرسائة ويرم 14 ساعة<br>الرسائة ويرم 14 سائة ويرم 14 سائة<br>الرسائة ويرم 14 سائة ويرم 14 سائة<br>الرسائة ويرم 14 سائة ويرم 14 سائة<br>الرسائة ويرم 14 سائة ويرم 14 سائة ويرم 14 سائة<br>الرسائة ويرم 14 سائة ويرم 14 سائة<br>الرسائة ويرم 14 سائة ويرم 14 سائة<br>الرسائة ويرم 14 سائة ويرم 14 سائة<br>الرسائة ويرم 14 سائة ويرم 14 سائة<br>الرسائة ويرم 14 سائة ويرم 14 سائة<br>الرسائة ويرم 14 سائة ويرم 14 سائة<br>الرسائة ويرم 14 سائة ويرم 14 س |         |                             |        |         |                    |               | المفارضات > RF0: 212017 >               |
| البياء         مفحة قابلة للطباعة           الموان         الموان           الموان         نشط           الموان         نشط           الموان         نشط           الموان         نشط           الموان         نشط           رسالة حديدة         السالم           الموضوع         السالم           لم تم العلي مالي         السالم                                                                                                    |         |                             |        |         |                    |               | المناقشات المياشرة (طلب الأسعار 212017) |
| الموان المنع 10:00:49 02:03-2015 تاريخ الفنج 10:00:49 02:03-2015 تاريخ الفنج 10:00:49 02:03-2015 تاريخ الإفاد 10:05:29 10:03-2015 تاريخ الإفاد 10:05:29 10:03-2015 تاريخ الإفاد 10:03-2015 تاريخ الإفاد 10:03-2015 تاري الإفاد 10:03-2015 تاريخ اللإ                                                                                                    |         |                             |        |         |                    |               | إلغاء صفحة قابلة للطباعة                |
| المؤف نشط المؤف نشط عن المؤف نشط عن المؤف نشط عن المؤف نشط المؤف نشط المؤف نشط المؤف نشط المؤف نشط المؤف نشط المؤف المؤفل المؤفل المؤفل المؤفل المؤفل المؤفل المؤفل المؤفل المؤفل المؤفل المؤفل المؤفل المؤفل المؤفل المؤفل المؤفل المؤفل المؤفوع عن المؤفوع عن تالج المؤفوع على تالج المؤفل المؤفل المؤفل المؤفل المؤفل المؤفل المؤفل المؤفل المؤفوع المؤلمان المؤبوع على تالج المؤفل المؤلم المؤفل المؤلم المؤفل المؤلم المؤفل المؤلم المؤلم<br>المؤلم المؤلم المؤلم المؤلم المؤلم المؤلم المؤلم المؤلم المؤلم المؤلم المؤلم المؤلم المؤلم المؤلم المؤلم المؤلم المؤلم المؤلم المؤلم المؤلم المؤلم المؤلم المؤلم المؤلم المؤلم المؤلم المؤلم المؤلم المؤلم المؤلم المؤلم المولم المؤلم ال                                                                                                    |         |                             |        |         | <u>RFQ</u> Testing | العنوان       |                                         |
| الوف المنبقى 3 يوم/14 ساعة تاريخ الإفعال 10:05:29 10-03-2015 تاريخ الإفعال 10:05:29 10 الرسائل<br>رسائة حديدة<br>رسالة حديدة<br>الموضوع الرسانة الموقف الراسل الناريخ رد                                                                                                    | 10:00:  | تاريخ الفتح 49 02-03-2015   |        |         | نشط                | الموقف        |                                         |
| الرسائل<br>رسالة حديدة<br>الموضوع الراسل الناريخ رد<br>لم يتم العثير على تنائج                                                                                                    | 10:05:  | تاريخ الإقفال 2015-03-29 29 |        |         | 3 يوم/14 ساعة      | الوقت المتبقى |                                         |
| رسالة حديدة<br>الموضوع الرسالة الموقف الراسل التاريخ رد<br>لم يتم التقو على نتائج                                                                                                    |         |                             |        |         |                    |               | الرسائل                                 |
| رسالة حديدة<br>الموضوع الرسالة الموقف الراسل الناريخ رد<br>لم يتم التفتي على نتائج                                                                                                    |         |                             |        |         |                    |               |                                         |
| الموضوع الرسالة الموقف الراسل التاريخ رد<br>لم يتم العثير على تنائج                                                                                                    |         |                             |        |         |                    |               | رسالة جديدة                             |
| لم بنم العثير على تنائج                                                                                                    | اریخ رد | الراسل الت                  | الموقف | الرسالة |                    |               | الموضوع                                 |
|                                                                                                    |         |                             |        |         |                    |               | لم يتم العثور على نتائج                 |
|                                                                                                    |         |                             |        |         |                    |               |                                         |

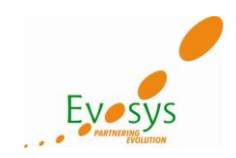

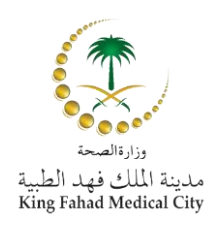

### عمل عرض سعر لطلب عرض السعر:

### لعمل عرض سعر لطلب عرض السعر، أختار رقم المفاوضه من قائمه الدعوات.

|                  |        |                                        |             |             |               | الخاصة بك   | ة ومسودات الردود | الردود النشطة |
|------------------|--------|----------------------------------------|-------------|-------------|---------------|-------------|------------------|---------------|
| القائمة الكاملة  | ىركتك  | ضغط القائمة الكاملة لعرض كل ردود شركتك |             |             |               |             |                  |               |
| رسائل غير مقروءة | مراقبة | الوقت المتبقحي                         | النوع       | العنوان     | رقم المفاوضات | موقع المورد | موقف الرد        | رقم الرد      |
| <u>0</u>         |        | 3 يوم/14 ساعة                          | طلب الأسعار | RFQ Testing | 212017        |             | نشط              | <u>133020</u> |
| <u>0</u>         |        | 4 يوم/14 ساعة                          | طلب الأسعار | Test        | 212031        | RIYADH      | نشط              | <u>133031</u> |
| <u>0</u>         |        | 4 يوم/14 ساعة                          | طلب الأسعار | Test        | 212031        | RIYADH      | مسودة            | <u>133032</u> |
| <u>0</u>         |        | 0 ثانية                                | طلب الأسعار | Test        | 212037        | RIYADH      | نشط              | <u>133043</u> |
| <u>0</u>         |        | 0 ثانية                                | طلب الأسعار | RFQ Testing | 212034        | RIYADH      | نشط              | <u>133035</u> |

### أختار تكوين تسعير من القائمه و اضغط بحث: المعادمات

| نفارضنات > |        |           |                                             |                                                                   |                                      |                                               |                                                                      |     |
|------------|--------|-----------|---------------------------------------------|-------------------------------------------------------------------|--------------------------------------|-----------------------------------------------|----------------------------------------------------------------------|-----|
| (FQ: 21201 | R      |           |                                             |                                                                   |                                      |                                               |                                                                      | _   |
| العنوان    | السطور | المراقباء | العنوان<br>الموقف<br>الوقت المتبقى          | RFQ Testing<br>شيط<br>3 بوم/13 ساعة                               | تاريخ الفتح<br>تاريخ الإفغال         | الإجراءات<br>49 02-03-2015<br>5:29 10-03-2015 | مناقشات مراشدة<br>تكوين تسعير<br>مناقشات مباشرة<br>عدف تأريخ الأسعاد | بحث |
|            |        |           | المشتري<br>نمط التسعير<br>البيان            | Department, Supply<br>عبر معلیٰ                                   | الناتج<br>الحدث                      | أمر الشراء القياس                             |                                                                      |     |
| لشروط      |        |           |                                             |                                                                   |                                      |                                               |                                                                      |     |
| العملة     |        |           | تحرير فاتورة لعنوات<br>شحن إلى عنوات<br>فوب | مدينة الملك فهد الطبية بالرياض.<br>مدينة الملك فهد الطبية بالرياض | شروط السداد<br>الناقلة<br>شروط الشحن |                                               |                                                                      |     |
|            |        |           | عملة طلب الأسعار                            | SAR                                                               | الخانات العشرية للسعر                | أي                                            |                                                                      |     |
| لمتطلبات   |        |           |                                             |                                                                   |                                      |                                               |                                                                      |     |
|            |        |           |                                             |                                                                   |                                      |                                               |                                                                      |     |
|            |        |           |                                             |                                                                   |                                      |                                               |                                                                      |     |

### ۱,۱ عنوان عرض السعر: ضع المعلومات الواجبه كما يتضح في الصوره الأتيه.

|     |       |                            |                                                        |             | • •             | ~ ~            | <i>,</i> , | <u> </u>                     |                              | (212017 )                                                        | 13306 (طلب الأس    | ئوين التسعير: 2           |
|-----|-------|----------------------------|--------------------------------------------------------|-------------|-----------------|----------------|------------|------------------------------|------------------------------|------------------------------------------------------------------|--------------------|---------------------------|
|     |       | ,13 ساعة<br>10:05:29 10-03 | ر<br>الوقت المتبقى 3 يوم/<br>تاريخ الإقفال 2015-       | حفظ المسودة | حذول إلكتروني   | ىير باستخدام < | تغديم تسه  | طلب الأسعار<br><u>RFO Te</u> | <mark>عرض</mark><br>esting o | لتسعير النشط<br>العنوان                                          | رجوع إلى ا<br>سطور | إل <u>غ</u> اء<br>العنوان |
|     |       | 26-03                      | التسعير صالح حتى 3-2015<br>رقم المرجع<br>إشعار للمشتري | )           |                 |                | GULF W     | IAVE TRADING                 | د EST<br>(SAR<br>(SAR<br>رأي | المور،<br>عملة طلب الأسعا<br>عملة التسعي<br>الخانات العشرية للسع |                    |                           |
|     |       |                            |                                                        |             |                 |                |            |                              |                              |                                                                  |                    | المرفقات                  |
|     |       |                            |                                                        |             |                 |                |            |                              |                              |                                                                  |                    |                           |
|     |       |                            |                                                        |             |                 |                |            |                              |                              |                                                                  | فق                 | إضافة مر                  |
| حذف | تحديث | الاستخدام                  | آخر تحديث                                              | ظة          | آخر تحديث بواسد | الغثة          | البيان     | النوع                        |                              |                                                                  |                    | اللقب                     |
|     |       |                            |                                                        |             |                 |                |            |                              |                              |                                                                  | على نتائج          | م يتم العثور              |
|     |       |                            |                                                        |             |                 |                |            |                              |                              |                                                                  |                    |                           |

إلغاء دجوع إلى التسعير النشط عرض طلب الأسعار تقذيم تسعير باستخدام حدوك إلكتروناي حفظ المسودة إستمرار

التسعير صالح حتى: صلاحيه العرض الخاص بشركتك. رقم المرجع: لأغراض التتبع الداخلى الخاص بشركتك. إشعار للمشترى: إذا أردت إرسال أى ملاحظات للمشترى.

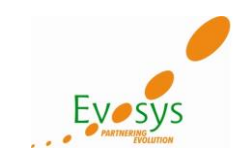

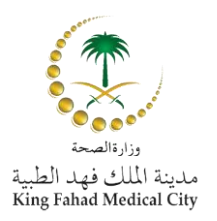

# يمكنك أيضا إضافه أي مرفقات لعرض السعر في أخر الصفحه

| المرفقات                |       |        |       |                  |           |           |       |     |
|-------------------------|-------|--------|-------|------------------|-----------|-----------|-------|-----|
|                         |       |        |       |                  |           |           |       |     |
| إضافة مرفق              |       |        |       |                  |           |           |       |     |
| اللقب                   | النوع | البيان | الفئة | أخر تحديث بواسطة | آخر تحذيث | الاستخدام | تحذيث | حذف |
| لم يتم العثور على نتائج |       |        |       |                  |           |           |       |     |
|                         |       |        |       |                  |           |           |       |     |

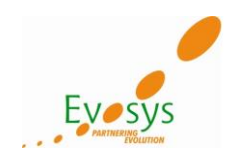

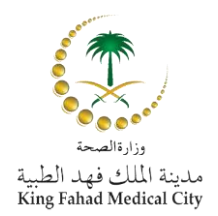

سطور: -1,1

- إضغط على سطور و إدخل سعر العرض لكل سطر:
  - سعر الوحدة. -
- تحديث: عند ضغطك على هذا الذر يمكنك بعد ذلك تحديث بعد البيانات التى سوف يأتى ذكرها. عدد أيام التوصيل من قبل الشركه بعد الموافقه النهانيه على أمر الشراء. -

|                                 |                      |                                                |                        |            |                |                |             |            |                  |                      |                |                                | المفاوضات           |
|---------------------------------|----------------------|------------------------------------------------|------------------------|------------|----------------|----------------|-------------|------------|------------------|----------------------|----------------|--------------------------------|---------------------|
|                                 |                      |                                                |                        |            |                |                |             |            |                  |                      |                | < RFQ: 2120                    | المفاوضنات > 117    |
|                                 |                      |                                                |                        |            |                |                |             |            |                  |                      | (2120          | 13: (طلب الأسعار 17)           | تكوين التسعير: 3062 |
|                                 |                      | رار                                            | استمر                  | نظ المسودة | ول إلكتروني حذ | , باستخدام حد  | تقديم تسعير | لب الأسعار | عرض ط            | ير النشط             | رجوع إلى التسع | إلغاء                          |                     |
|                                 | ساعة<br>-10:05:29 10 | نبقی 3 <b>یوم/1</b> 3<br>إفغال 2 <b>015-03</b> | الوقت الم<br>تاريخ الإ |            |                |                |             |            | REQ              | عنوان <u>Testing</u> | ป              |                                |                     |
|                                 |                      |                                                |                        |            |                |                |             |            |                  |                      |                | للقور                          | Ulgash              |
|                                 |                      | سعير SAR                                       | عملة الن               |            |                |                |             |            |                  | سعار SAR<br>سعار أكر | ملة طلب الأُ   | a<br>Sistem                    |                     |
|                                 |                      |                                                |                        |            |                |                |             |            |                  |                      |                | %                              | <br>نسعير القوة     |
| Delivery Days After Approva     | تاريخ الوعد          | كمية التسعير                                   | الكمية الهدف           | الوحدة     | سعر الوحدة     | السعر المستهدف | سعر البداية | الترتيب    |                  | شحن إلى              | تحديث          |                                | السطر               |
|                                 |                      | 12                                             | 12                     | SET        | 10             |                |             | غير معلن   | د الطبية بالرياض | مدينة الملك ف        | 1              | O GEMIN                        | II BURETTE 4 1      |
|                                 |                      | 15                                             | 15                     | SET        | 10             |                |             | غير معلن   | د الطبية بالرياض | مدينة الملك ف        | 1              | OEXTENS                        | SION SET, FO 2      |
|                                 |                      |                                                |                        |            |                |                |             |            | ث                | انقر أيقونة تحد      | فية مطلوبة.    | هناك معلومات <mark>ض</mark> اف | 🙆 یشیر إلی أن ر     |
| <ul> <li>حفظ المسودة</li> </ul> | استخدام جدول إلكترون | تقديم تسعير با                                 | لب الأسعار             | عرض ط      | مير النشط      | رجوع إلى التس  | إلغاء       |            |                  |                      |                |                                |                     |

السمات: المورد يج عليه وضع بعض السمات الخاصه بالمنتج الذى سوف يرسله كأسم المصنع و رقم الكاتلوج.

# بعد إنهاءك الرجاء الضغط على تطبيق.

| بحثEXTENSION SET, FOR SYRIN :2 Line        |                                                                                                    |                                  |                           | طر 1 (طُنب الأسعار 212017)    | تكوين التسعير 133062: الس |
|--------------------------------------------|----------------------------------------------------------------------------------------------------|----------------------------------|---------------------------|-------------------------------|---------------------------|
|                                            |                                                                                                    |                                  |                           | المسودة تطبيق                 | إلغاء حفظ                 |
| 10:05:29 10-03-2015                        | تاريخ الإقفال                                                                                                   | <b>GEMINI BURETTE 4 Y SMARTS</b> | ITE 60 DROP W/VALVE PORTS | البيان §                      |                           |
| SAR                                        | عملة التسعير                                                                                                    |                                  | MICROBORE TUBIN           | 3                             |                           |
| عير معلن<br>مدينة الملك فيد الطبية بالبياض | الترتيب                                                                                                    |                                  | SE                        | الوحدة آ                      |                           |
| في بيد 24-03-015 08:38                     | منحن إلى<br>مطلقيد فعيتاريخ                                                                                     |                                  |                           | سعر البداية<br>السعر المستعدف |                           |
|                                            | المغر المعر                                                                                                    |                                  | 10                        | سعد المحدة                    |                           |
|                                            | - 1990 - 1990 - 1990 - 1990 - 1990 - 1990 - 1990 - 1990 - 1990 - 1990 - 1990 - 1990 - 1990 - 1990 - 1990 - 1990 |                                  | 1                         | الكمية المدف                  |                           |
|                                            |                                                                                                    |                                  | 11                        | كمية التسعير 2                |                           |
|                                            |                                                                                                    |                                  |                           |                               | S15 11 S.S.               |
|                                            |                                                                                                    |                                  |                           |                               | بنود السداد               |
|                                            |                                                                                                    |                                  |                           |                               |                           |
|                                            |                                                                                                    |                                  | ع السطر                   | إجمالي مبلغ بند السداد مع مبل | » نصيحەيجب جمع            |
|                                            |                                                                                                    |                                  |                           |                               | الس مات                   |
|                                            |                                                                                                    |                                  |                           |                               |                           |
|                                            | قيمة التسعيد                                                                                                    | القبوق المستعذفة                 | ās ult sai                | āoII                          |                           |
|                                            | حيمه التسعير                                                                                                    | - Carter Internet                | لوع الشكلية               | 40.001                        | التتابيتونية              |
|                                            | Cat                                                                                                    |                                  |                           |                               |                           |
|                                            |                                                                                                    |                                  |                           |                               |                           |
|                                            |                                                                                                    |                                  | valba                     | Manufacturer name             | General                   |
|                                            | 190                                                                                                    |                                  |                           |                               |                           |
|                                            | 190                                                                                                    |                                  |                           |                               |                           |
|                                            |                                                                                                    |                                  |                           |                               |                           |
|                                            |                                                                                                    |                                  | مطلوب                     | .Catalog No                   | General                   |
|                                            |                                                                                                    |                                  |                           |                               |                           |

### إضغط إستمرار لمراجعه العرض المقدم من شركتك.

|                                                   |                    |                     |                |                        |                                | and the second second sec | المغاوضات      |
|---------------------------------------------------|--------------------|---------------------|----------------|------------------------|--------------------------------|----------------------------------------------------------------------------------------------------|----------------|
|                                                   |                    |                     |                |                        |                                | < RFQ: 212017                                                                                                    | المفاوضنات >   |
|                                                   |                    |                     |                |                        |                                | : 133062 (طلب الأسعار 212017)                                                                                                    | تكوين التسعير: |
|                                                   | اد                 | ظ المسودة           | ول إلكتروني حف | فديم تسعير باستخدام جد | . عرض طلب الأسعار ت            | رجوع إلى التسعير النشط                                                                                                    | إلغاء          |
| 3 يوم/13 ساعة                                     | الوقت المتبقى      |                     |                |                        | لعنوان <u>RFQ Testina</u>      |                                                                                                    |                |
| 10:05:29 10-03-201:                               | تاريح الإفغال      |                     |                |                        |                                | السطور                                                                                                    | العنوان        |
|                                                   |                    |                     |                |                        |                                |                                                                                                    |                |
| SAF                                               | عملة التسعير       |                     |                |                        | لأسعار SAR                     | عملة طلب ا                                                                                                    |                |
|                                                   |                    |                     |                |                        | للسعر أي                       | الخانات العشرية                                                                                                    |                |
|                                                   |                    |                     |                |                        | يتساب                          | ه إعادة ا<                                                                                                    | تسعير القوة    |
| لتسعير تاريخ الوعد **Delivery Days After Approval | لكمية الهدف كمية ا | سعر الوحدة الوحدة ا | السعر المستهدف | الترتيب سعر البداية    | شحن إلى                        | تحديث                                                                                                    | السطر          |
| 10                                                | 12 12              | 2 SET 10            |                | غير معلن               | مدينة الملك فهد الطبية بالرياض | 🥖 🍥 🦲 GEMINI BUF                                                                                                    | RETTE 41       |
| 10                                                | 15 15              | 5 SET 10            |                | غير معلن               | مدينة الملك فهد الطبية بالرياض | O EXTENSION     O                                                                                                    | SET, FO 2      |
|                                                   |                    |                     |                |                        | . انقر أيقونة تحديث            | ى أن هناك معلومات إضافية مطلوبة                                                                                                    | 🙆 يشير إلى     |
|                                                   | - 12"              | 11. S. a            |                |                        |                                |                                                                                                    |                |

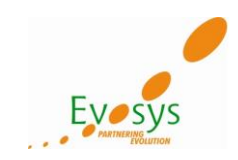

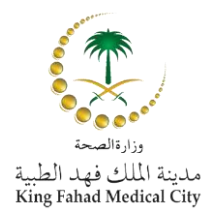

# بعد المراجعه، إضغط على تنفيذ لكي تقدم التقديم النهائي لعرض السعر الخاص بشركتك.

|             |              |                    |                                                 |                                                                                    |              |        |                   |                  |        | 100            |                       |                                                                                         |                           | المفاوضات       |
|-------------|--------------|--------------------|-------------------------------------------------|------------------------------------------------------------------------------------|--------------|--------|-------------------|------------------|--------|----------------|-----------------------|-----------------------------------------------------------------------------------------|---------------------------|-----------------|
|             |              |                    |                                                 |                                                                                    |              |        |                   |                  |        |                |                       |                                                                                         | < RFQ: 212017             | المقاوضيات >    |
|             |              |                    |                                                 |                                                                                    |              |        |                   |                  |        |                |                       | الأسعار 212017)                                                                         | 13306: مراجعة وتقديم (طلب | تكوين التسعير 2 |
|             |              |                    |                                                 |                                                                                    |              |        |                   | تنف <u>بذ</u>    | D      | ن قابل للطباعة | ودة عرة               | مة حفظ المسر                                                                            | للخلف مراجع               | إلغاء           |
|             |              |                    |                                                 |                                                                                    |              |        |                   |                  |        |                |                       |                                                                                         |                           | العنوان         |
|             |              | 10                 | 3 يوم/13 ساعة<br>05:29 10-03-2015<br>26-03-2015 | الوقت المتبقى 3<br>تاريخ الإقفال<br>سعير صالح حتى 5<br>رقم المرجع<br>إشعار للمشتري | الت          |        |                   |                  |        | GULF WA        | RFQ Tes<br>VE TRADING | ting العنوان<br>المورد EST<br>AAR الأسعار<br>SAR عملة النسعير<br>لعشرية للسعر <b>أي</b> | عملة<br>الخانات ا         |                 |
|             |              |                    |                                                 |                                                                                    |              |        |                   |                  |        |                |                       |                                                                                         |                           | المرفعات        |
|             |              |                    |                                                 |                                                                                    |              |        |                   |                  |        |                |                       |                                                                                         |                           |                 |
| حذف         | تحديث        | ,                  | الاستخداه                                       | خر تحديث                                                                           | i            |        | , تحديث بواسطة    | ه آخر            | الغثا  | البيان         | النوع                 |                                                                                         |                           | اللقب           |
|             |              |                    |                                                 |                                                                                    |              |        |                   |                  |        |                |                       |                                                                                         | على نتائج                 | لم يتم العثور   |
|             |              |                    |                                                 |                                                                                    |              |        |                   |                  |        |                |                       |                                                                                         |                           |                 |
|             |              |                    |                                                 |                                                                                    |              |        |                   |                  |        |                |                       |                                                                                         |                           | السطور          |
|             |              |                    |                                                 |                                                                                    |              |        |                   | <b>270.00</b> (S | یر (AR | إجمالي النسع   |                       |                                                                                         |                           |                 |
| تاريخ الوعد |              | مطلوب في تاريخ     | إجمالك السطر                                    | كمية التسعير                                                                       | الكمية الهدف | الوحدة | سعر التسعير (SAR) | ر المستهدف       | السع   | سعر البداية    |                       | شحن إلى                                                                                 | للر                       | اختيار السد     |
|             | 08:38:40 201 | في أو بعد 24-03-3. | 120.00                                          | 12                                                                                 | 12           | SET    | 10                |                  |        |                | ببية بالرياض          | مدينة الملك فهد الط                                                                     | GEMINI BURETT             | E41 💿           |

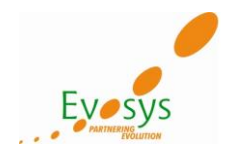

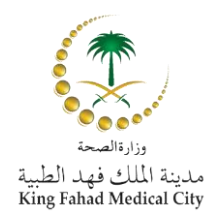

### الصفحه الرئيسيه لل iSupplier Portal

### نظره عامه:

**أوركل iSupplier Portal ه**و اداه تواصل تمكن مدينه الملك فهد الطبيه و مور ديها التواصل مع بعضهم البعض من خلال عمليه الشراء للدفع و تسمح المور دين لمطالعه و إداره أوامر الشراء، الإستلامات، الفواتير و أيضا جدول التسليم في نظام وقتى حقيقي متاح ٢٤ ساعه / ٧ أيام في الاسبوع.

الفوائد المترتبه على إستخدام iSupplier Portal:

- يقدم للمورد خبره متكامله عن طريق الوصول الى أوامر الشراء، الفواتير و المدفوعات في مكان واحد.
  - · كفاءه متقدمه و ذلك بتخفيض عدد المكالمات بين المورد و الحسابات الدائنه.
- يوفر منطقه مركزيه للوصول لكل لمعلومات الخاصه بأوامر الشراء و معلومات أوامر الشراء الماضيه.
  - ينهى إستخدام البريد الإلكتروني.
  - يطور رؤيه العمليات التي تقوم بين مدينه الملك فهد الطبيه و الموردين

في الصفحه الرئيسيه إضغط على iSupplier Portal Full Access ثم إضغط على الصفحه الرئيسيه:

|                |                              | لمستكشف                             |
|----------------|------------------------------|-------------------------------------|
|                |                              |                                     |
| الإعداد الشخصي |                              |                                     |
| KFMC           | iSupplier Portal Full Access | KFMC iSupplier Portal Full Access 🚞 |
|                | 🗏 الصفحة الرئيسية            | KFMC Sourcing Supplier              |

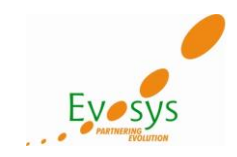

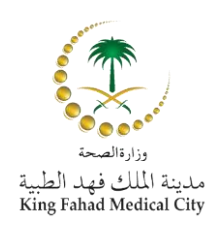

# الصفحه الرئيسيه ل iSupplier Portal

|                                                                                       |                     |                     | حنات المالية                            | مفحة الرئيسية الطلبات الش    |
|---------------------------------------------------------------------------------------|---------------------|---------------------|-----------------------------------------|------------------------------|
|                                                                                       |                     |                     | ذهاب                                    | بحث رقم أمر الشراء 🖌         |
|                                                                                       |                     |                     |                                         |                              |
| الطلبات                                                                               |                     |                     |                                         | 📃 التبليغات                  |
| <ul> <li>الاتفاقات</li> <li>أوامر الشراع</li> </ul>                                   | القائمة<br>الكاملة  |                     |                                         |                              |
| • تاريخ الشراء                                                                        | التاريخ             |                     |                                         | الموضوع                      |
| الشحنات                                                                               | 12:16:48 15-05-1436 | (Remind             | er: Please acknowledge intent to partic | ipate in RFQ 212039 (Test123 |
| • جداول التسليم                                                                       | 15:54:51 14-05-1436 |                     | (Closed Early                           | : RFQ 212055 (RFQRAGAB123    |
| <ul> <li>عمليات الاستلام المتحاوزة للاستحقاق</li> <li>اشعارات الشحي مقدمًا</li> </ul> | 15:39:48 14-05-1436 |                     | (Closed Early                           | : RFQ 212054 (RFQRAGAB123    |
|                                                                                       | 15:34:54 14-05-1436 |                     | (Closed Early: RF                       | O 212053 (RFQ Testing ragab  |
|                                                                                       | 15:25:57 14-05-1436 |                     | (Closed Early: RF                       | Q 212051 (RFQ Testing ragab  |
| • <u>الاستعارا</u><br>• <u>المرتحعات</u>                                              |                     |                     |                                         |                              |
| الفواتير                                                                              |                     |                     |                                         |                              |
| الفواتير                                                                              |                     |                     |                                         | 🖂 المحة عن الاوامر           |
| المدفوعات                                                                             | القائمة             |                     |                                         |                              |
| المدفوعات                                                                             | 400(2)1             | Ouder Date          | Description                             | DO Number                    |
|                                                                                       |                     | Urder Date          | Description                             | PO Number                    |
|                                                                                       |                     | 11:37:10 14-05-1430 |                                         | 15000291                     |
|                                                                                       |                     | 09:52:41 13-05-143b |                                         | 15000292                     |
|                                                                                       |                     | 12:30:19 12-05-1430 |                                         | 15000277                     |
|                                                                                       |                     | 22:24:10 11-05-1430 |                                         | 15000279                     |
|                                                                                       |                     | 08:47:52 11-05-1436 |                                         | 15000273                     |

- في الصفحه الرئيسيه ل iSupplier Portal يمكنك أن تجد الأتي:
- ١- بحث: يمكنك أن تبحث مباشره عن رقم أمر شراء، شحنه، فاتوره أو مدفو عات.
- ۲- التبليغات: التبليغات التي يتم ابلاغك بها، كأن يكون المشترى دعاك لمناقصه او مزاد أو طلب منك عرض سعر الي أخره.
  - ٣- لمحه عن أوامر الشراء: تمكنك من مراجعه و مطالعه اخر خمس أوامر شراء تمت الموافقه الكامله عليها لك.
    - ٤- لمحه عن الشحنات: تمكنك كمورد من متابعه الشحنات القادمه التي ستسلمها للمدينه.

|                    |                     |              | 髥 لمحة عن الشحنات |
|--------------------|---------------------|--------------|-------------------|
| القائمة<br>الكاملة |                     |              |                   |
|                    | Shipment Date       | Packing Slip | Shipment Number   |
|                    | 11:11:42 13-05-1436 |              | <u>1234</u>       |
|                    | 13:15:25 11-05-1436 |              | <u>1239</u>       |

ركن الطلبات:

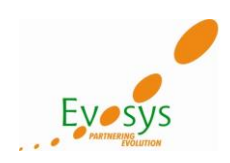

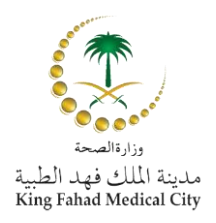

| الصفعة الرئيدية الغررج القضيلات تطيمات الإعلاد الشغصبي الصفعة التشغيص |                                                                                                    |                   |           |        | المستكشف 🔻 🙀 منضلة 🔻       | <b>a</b>            |                                |                    |               |          |                                            |               |
|-----------------------------------------------------------------------|----------------------------------------------------------------------------------------------------|-------------------|-----------|--------|----------------------------|---------------------|--------------------------------|--------------------|---------------|----------|--------------------------------------------|---------------|
|                                                                       |                                                                                                    |                   |           |        |                            |                     |                                |                    | شحنات المالية | طلبات ال | ة الرئيسية                                 | لصفحة         |
|                                                                       |                                                                                                    |                   |           |        |                            |                     | يرجات محتملة                   | تأكيدات العمل   مخ | ريخ المشتريات | i Cu     | لشراء الانقاد                              | وامر ال       |
|                                                                       |                                                                                                    |                   |           |        |                            |                     |                                |                    |               |          |                                            |               |
|                                                                       |                                                                                                    |                   |           |        |                            |                     |                                |                    | تصدير         | متعددة   | ىيىر أوامر شراء د                          | ü.            |
|                                                                       |                                                                                                    |                   |           |        |                            |                     |                                |                    |               |          | U                                          | لعروض         |
| ت متقدم                                                               | حديثة العالمي المحلم المحلم المح<br>محلم المحلم المحلم المحلم المحلم المحلم المحلم المحلم المحلم المحلم المحلم المحلم المحلم المحلم المحلم المحلم المحلم المحلم المحلم المحلم المحلم المحلم المحلم المحلم المحلم المحلم محلم |                   |           |        |                            |                     |                                |                    |               |          | ى أوامر الشراء ا<br>نذا العرض كل أوامر الش | عرض<br>يوضح ه |
| <u>ی التالی</u> 🛞                                                     | 🗵 السابق 🚺 - 25 🔽                                                                                                    |                   |           |        |                            |                     | عرض تأريخ التغيير              | تغييرات الطلب      | إلغاء الطلب   | ا ستلام  | طلب: إشعار                                 | اختيار        |
| المرفقات                                                              | إشعار استلام بواسطة                                                                                                    | الموقف            | المبلغ    | العملة |                            |                     |                                |                    | distant to a  | -        | ر فر فر من ر                               | -             |
|                                                                       |                                                                                                    | فتح               | 110.00    | SAR    | Supply Chain Department    | 11:37:16 14-05-1436 |                                | أمر الشراء القياسي | KFMC OU       | 1        | 15000291                                   | 0             |
|                                                                       |                                                                                                    | تغيير المورد معلق | 60.00     | SAR    | Supply Chain Department    | 09:52:41 13-05-1436 |                                | أمر الشراء القياسي | KFMC OU       | <u>0</u> | 15000292                                   | 0             |
|                                                                       |                                                                                                    | فتح               | 403.00    | SAR    | unaly Chain Department     | 10-26-10 10 0E 1426 |                                | أتر الخراء الحرا   | KENC OU       | 2        | 15000277                                   | - ~           |
|                                                                       |                                                                                                    | فتح               | 120.00    | SAR    | Supply Chain Department    | 22:24:16 11-05-1436 |                                | أمر الشراء القياسى | KFMC OU       | <u>0</u> | <u>15000279</u>                            | 0             |
|                                                                       |                                                                                                    | فتح               | 408.00    | SAR    | Supply Chain Department    | 08:47:52 11-05-1436 |                                | أمر الشراء القياسي | KFMC OU       | <u>0</u> | <u>15000273</u>                            | 0             |
|                                                                       |                                                                                                    | فتح               | 10125.00  | SAR    | فواز على موسى المطهي       | 08:57:25 09-04-1436 |                                | أمر الشراء القياسي | KFMC OU       | <u>0</u> | <u>14000294</u>                            | 0             |
|                                                                       |                                                                                                    | فتح               | 172800.00 | SAR    | فواز على موسى المطهي       | 08:49:30 09-04-1436 |                                | أمر الشراء القياسي | KFMC OU       | 0        | 14000426                                   | 0             |
|                                                                       |                                                                                                    | فتح               | 5745.00   | SAR    | عبدالله كتاب نافل العتبيني | 11:51:51 03-03-1436 | تأمين الأدوية العامة 9 - 34010 | الإصدار العامر     | KFMC OU       | <u>0</u> | 61839-24                                   | 0             |
|                                                                       |                                                                                                    | فتح               | 42500.00  | SAR    | عبدالله كناب نافل العنيني  | 11:42:24 30-02-1436 | تأمين الأدوية العامة 9 - 34010 | الإصدار العام      | KFMC OU       | <u>0</u> | 61839-23                                   | 0             |
|                                                                       |                                                                                                    | فتح               | 64500.00  | SAR    | عبدالله كناب نافل العنيني  | 12:08:07 29-02-1436 | تأمين الأدوية العامة 9 - 34010 | الإصدار العام      | KFMC OU       | 0        | <u>61839-21</u>                            | 0             |
|                                                                       |                                                                                                    |                   |           |        |                            |                     |                                |                    |               | -        |                                            | ~             |

- ١- اوامر الشراء: اوامر الشراء التابعه لك كمورد.
   ٢- الإتفاقيات: الإتفاقيات بينك و بين المدينه.
   ٣- تأريخ المشتريات: التغيرات التي تمت على أوامر الشراء (إن وجدت)

يمكنك أيضا تغيير ال .Catalog No الخاص بشحنتك عن طريق الدخول الى تغييرات الطلب

|                                                                                                    | أوامر الشراء                                                                                                    |
|----------------------------------------------------------------------------------------------------|----------------------------------------------------------------------------------------------------|
|                                                                                                    | تغبير أواهر شراء متعادة تصدير                                                                                                    |
|                                                                                                    | العروض                                                                                                    |
|                                                                                                    |                                                                                                    |
| بحث متقدم                                                                                            | عرض أوامر الشراء الحديثة 🗸 🗸                                                                                                    |
|                                                                                                    | يوضح هذا العرض كل أوامر الشراء المعتمدة فني آخر 365 من الأيام.                                                                                                    |
| <ul> <li>السابق 25 v 25 ltml</li> </ul>                                                              | اختيار طلب: إشعار استلام إلغاء الطلب تغبيرات الطلب عرض تأريخ التغبير                                                                                                    |
| المشتري العملة المبلغ الموقف إشعار استلام بواسطة المرفقات                                            | اختيار رقم أمر الشراء مراجعة وحدة التشغيل نوع المستند البيان تاريخ الطلب ا                                                                                                    |
| فتح 110.00 SAR <u>Supply Chain Department</u>                                                        | لمر الشراء القياسي KFMC OU <u>1</u> 15000291 الأمر الشراء القياسي 11:37:16 14-05-1436                                                                                                    |
| وقیبر المورد معلق 60.00 SAR <u>Supply Chain Department</u>                                           | ر مر الشراء القياسي KFMC OU <u>0 15000292</u> ()                                                                                                    |
| لنظام يتحويل هذا التغيير للمشتري للمو افقه عليه                                                      | بعد ذلك بمكنك تغيير ال Catalog No كما تريد و من ثم سبقوم الز                                                                                                    |
|                                                                                                    |                                                                                                    |
|                                                                                                    | تغاصيل أهر الشراء                                                                                                    |
|                                                                                                    |                                                                                                    |
| اء التفسرات                                                                                          | √ نصيحةيمكنك إلغاء الطلب بالكامل أو إلغاء سطور معينة فقط<br>√ نصيحةاتق راط اظعار لعرض تفاصيا , الشحنة لسط ما, لتحالة سطر اله , تواريخ تسليم متعددة، اتق أنقفته تحالة السطر للصف المطلوب ثم قم بإحراء |
|                                                                                                    | لسود المرازية إسرار مردى مدمين المستراة المبررة المسرارة ورزي مسوم مسترا المرازيون الرزي المستر مست المسورة الم<br>إظهار الكل، إخفاء الكل                                                            |
| محاته والاحظام الدوم                                                                                 | قبعام والخنوال                                                                                                    |
| محرر به شدعه الشر<br>ر المبلغ مسلّم فاتورة للمورد المتعاقد الموقف اتفاقية عامة المورد المرفقات السبب | التفاصيل السطر النوع الشغل الصنف Catalog No. البيان الكمية السعر ا                                                                                                    |
| فنح 110.00                                                                                           | 10 11 Each GUIDING CATHETER SOFT TIP (99140203) 1321 23001010 ي يطعل 1 يضابع 10 10 11 Each GUIDING CATHETER SOFT TIP (99140203)                                                                      |
|                                                                                                    | FR, MP TIP                                                                                                    |
|                                                                                                    |                                                                                                    |
|                                                                                                    | ظلبات التغيير الإضافية                                                                                                    |

| حنات:                                                                                                | ركن الش |
|----------------------------------------------------------------------------------------------------|---------|
| جداول التسليم: هي المكان الذي يتجمع فيه الإستلامات و تجمع معلومات مهمه عنها.                         | - 1     |
| إشعارات الشحن: يمكنك أن تقوم بعمل إشعار شحن متقدم عن طريق هذا الركن و هو رساله تقول فيها للمشتري متي | ۲_      |
| سترسل البضائع و عدد الكميه التي سيتم إرسالها.                                                        |         |
| إضغط على تكوبن إشعارات شحن متقدمه.                                                                   |         |

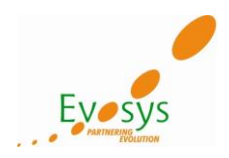

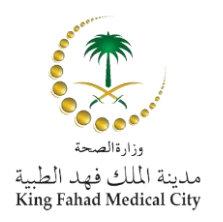

|                                                                                                 | - 10 J             | ت المالية   | الطلبات الشحنا       | الصفحة الرئيسية                   |
|-------------------------------------------------------------------------------------------------|--------------------|-------------|----------------------|-----------------------------------|
| دم انقسب <del>تی</del><br>ا                                                                     | וומניגשוט   ועיייב | ועשבעמ, ד   | سعارات السعن         | جداون التسليم ال<br>إشعارات الشحن |
|                                                                                                 |                    | Г           | ن متقدم <u>ة</u>     | کوین إشعارات شح                   |
|                                                                                                 |                    | ر الفواتير  | ت الشحن مقدماً وتحرر | مدير بيانات إشعارا                |
|                                                                                                 |                    | ير الفواتير | ت الشحن مقدما وتحرر  | عرض / إلغاء إشعارا                |
| استحارليبية الملبك النخك الدلية المنحةارليبية الغررج القعيلات كتليدك الإعادالشعمىالسنعة التنتيص |                    |             |                      |                                   |
| طول الثر (c) سفرطة الأرزكا، 2008 كفة لحقوق سفرطة                                                |                    |             | ىرية                 | حول هذه الصفحة جملة ال            |

أختار سطر من أمر الشراء و إضغط إضافه الى إشعار الشحن<u>.</u> مين سرسيس

| Export                                                                                                    |
|----------------------------------------------------------------------------------------------------|
| روض                                                                                                    |
| رض Shipments Due Any Tme دهاب                                                                                                    |
|                                                                                                    |
| إضافة<br>المحات أمر الشراء:<br>إشعار<br>الشجن                                                                                             |
| تنار الكل اختبار لا شميء                                                                                                    |
| رقم أمر صنف الكمية الكمية الكمية وحدة اسم الشحن إلى موقع                                                                                  |
| تبار الشراء السطر الشحنة المورد بيان الصنف تاريخ الاستحقاق ▲ المطلوبة المشحونة المستلمة قياس شحن إلى موقع التنظيم تنظيم العملة المورد     |
| RIYADH SAR المستودعات KFMC OU <u>Pharmacy Planning Section</u> SACHET 0 0 200 01-02-1436 L-VALINE POWDEF 1 1 <u>14000426</u><br>الأرئيسية |
| الرئيسية 23:00:00                                                                                                    |

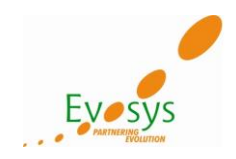

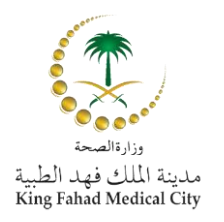

|                                                                                                    | تكوين إشعار الشحن مقدماً                                                                                                    |
|----------------------------------------------------------------------------------------------------|----------------------------------------------------------------------------------------------------|
|                                                                                                    | إلغاء إضافة شحنات عرض أولدي تنفيذ                                                                                                    |
|                                                                                                    | عنوان الشحنة سطور الشحنات                                                                                                    |
|                                                                                                    |                                                                                                    |
|                                                                                                    | بيانات الشحنة                                                                                                    |
| * تاريخ الشحنة 👘 ملاحظة: لا يمكن أن يكون تاريخ الشحنة بعد تاريخ اليوم                                                                                                    | <ul> <li>* تشير إلى حقل مطلوب</li> <li>* رقم الشحنة</li> <li>* تاريخ الاستلام المتوقع</li> <li>22:07:58 1436-05-15 مثال: 51-50-158 1436-05-15</li> </ul> |
|                                                                                                    | معلومات اجز المنتحن                                                                                                    |
| افلة الشحن         المحن           بوليمه الشحن         بوليمه الشحن           بوليمة الشحن         بوليمة الشحن           بطاقة التعبئة         مرام المعالجة الخاصة           وحدة قياس وزن الفارغ         وحدة قياس صافى الوزن | شروط الشحن<br>عدد الحاويات<br>رقم الشحن الجوي/يوليصة الشحن<br>رمز التعيئة<br>وزن الفارغ<br>وزن الفارغ<br>الملاحظات                                       |

إدخل المعلومات المطلوبه في العنوان و السطور و بعد ذلك إضغط تنفيذ

|             |            |           |                              |          |            |          |          |                     | تنف <u>يذ</u>       | عرض أولاي       | حنات           | إلغاء إضافة شر                |
|-------------|------------|-----------|------------------------------|----------|------------|----------|----------|---------------------|---------------------|-----------------|----------------|-------------------------------|
|             |            |           |                              |          |            |          |          |                     |                     |                 | ر الشحنات      | عنوان الشحنة 🛛 سطو            |
|             |            |           |                              |          |            |          |          |                     |                     |                 |                | فتراضات سطر الشحنة            |
|             |            |           |                              |          |            |          |          | لل سطور الشحنة      | تنی یتم النسخ إلی ک | ضي لكل السطور < | عنة وانقر افتر | أدخل افتراضات سطر الشح        |
|             |            |           |                              |          |            |          |          | ā                   | رقم الحاوي          |                 |                | بطاقة التعبئة                 |
|             |            |           |                              |          |            |          |          | ą                   | 🔎 رقم الشاحن        | K               |                | دولة المنشأ                   |
|             |            |           |                              |          |            |          |          | c                   | الملاحظاء           |                 |                |                               |
|             |            |           |                              |          |            |          |          |                     |                     | ل السطور        | فتراضي لک      | 1                             |
|             |            |           |                              |          |            |          |          |                     |                     | مقدمًا          | بار الشحن      | شحنات الموجودة بإشه           |
|             |            |           |                              |          |            |          |          |                     |                     |                 |                |                               |
|             |            |           |                              |          |            |          |          |                     |                     |                 | كل التفاصيل    | ظهار كل التفاصيل 🛛 إخفاء      |
|             | إضافة      | LPN/اللوط |                              | الكمية   |            | الكمية   | الكمية   |                     |                     | صنف             |                | رقم أمر                       |
| تجزئة إزالة | مرفقات     | /المسلسل  | شحن إلى موقع                 | المشحونة | وحدة قياس  | المستلمة | المطلوبة | تاريخ الاستحقاق     | بيان الصنف          | حنة المورد      | السطر الش      | لتغاصيل الشراء                |
| ÎK          | <b>₩</b> ⊠ |           | Pharmacy Planning<br>Section | 200      | 🔎 🛃 SACHET | 0        | 200      | 23:00:00 01-02-1436 | L-VALINE<br>POWDER  |                 | 1 1            | <u>  ظهار</u> <u>14000426</u> |

### الإستلامات:

تحت الإستلامات يمكنك أن تراجع كل الإستلامات التي تمت على البضائع التي قمت بإرسالها الى المدينه و تم إستلامها بالفعل في مخازن المدينه.

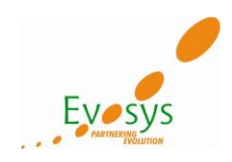

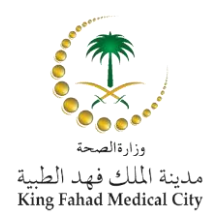

|           |              |                 |              |             |                          |          |               |             |          | المالية                | الطلبات الشحنات    | الصفحة الرئيسية |
|-----------|--------------|-----------------|--------------|-------------|--------------------------|----------|---------------|-------------|----------|------------------------|--------------------|-----------------|
|           |              |                 |              |             |                          |          |               | ر المستحق   | الاستلاد | <b>ستلام</b> المرتجعات | إشعارات الشحن ال   | جداول التسليم   |
|           |              |                 |              |             |                          |          |               |             |          |                        |                    | عرض الاستلام    |
|           |              |                 |              |             |                          |          |               |             |          |                        |                    | تصدير           |
|           |              |                 |              |             |                          |          |               |             |          |                        |                    | بحث بسيط        |
| تث متقدم  | بخ           |                 |              |             |                          |          |               |             |          |                        |                    |                 |
|           |              |                 |              |             | ₽ 🛌                      |          | التنظيه       |             |          |                        | م                  | رقم الاستلا     |
|           |              |                 |              |             | ₽                        |          | رقم الصنف     |             |          |                        | s                  | رقم أمر الشر    |
|           |              |                 |              |             |                          |          | منف المعر     |             |          |                        | (مثال : 1234)      |                 |
|           |              |                 |              |             |                          |          |               |             |          |                        | ار (۱۱۰ - ۲۵۵۹ ۵)  | رقم الإصد       |
|           |              |                 |              |             |                          |          | بيان الصنف    |             |          |                        | (متال : 2-1234)    | يقو الشرجة      |
|           |              |                 |              |             |                          |          |               |             |          | ļ                      |                    |                 |
|           |              |                 |              |             |                          |          |               |             |          | l                      | ن (1426 04 20 - ال | تاريح الشح      |
|           |              |                 |              |             |                          |          |               |             |          | 2                      | (400-04-30 (000)   |                 |
| - 1- 6 11 | 2            |                 |              |             |                          |          |               | 5 H Z - 12  |          | Com                    |                    |                 |
| المرقعات  | العانورة     | رقم امر السراء  | بوليصة السحن | ناقله الشحن | بوليصة الشحن/الشحن الجوي | الحاويات | بطاقة النعينة | ناريح السحن | الشحية   | التنطيم                | ح التكوين          | الاستلام 👻 باري |
|           | ERS-728-3298 | <u>61839-24</u> |              |             |                          |          |               |             |          | المستودعات الرئيسية    | 13:40:00 03-03-14  | 136 <u>728</u>  |
|           | ERS-594-2778 | <u>61839-22</u> |              |             |                          |          |               |             |          | المستودعات الرئيسية    | 09:51:55 19-02-14  | 136 <u>594</u>  |

#### المرتجعات:

### تحت المرتجعات يمكنك من مطالعه كل المرتجعات التي تم إرجاعها من قبل المدينه.

|              |                     |          |          |        |        |            |             |             |                |        |          |             |             | المالية | الشحنات      | الطلبات         | لرئيسية      | الصفحة ا     |
|--------------|---------------------|----------|----------|--------|--------|------------|-------------|-------------|----------------|--------|----------|-------------|-------------|---------|--------------|-----------------|--------------|--------------|
|              |                     |          |          |        |        |            |             |             |                |        | مستحق    | الاستلام ال | لمرتجعات    | نلام ا  | ين   الأس    | ثبعارات الشج    | سليم ا إذ    | جداول التب   |
|              |                     |          |          |        |        |            |             |             |                |        |          |             |             |         |              |                 | جعات         | إجمائي المرت |
|              |                     |          |          |        |        |            |             |             |                |        |          |             |             |         |              |                 | سدير         | تد           |
|              |                     |          |          |        |        |            |             |             |                |        |          |             |             |         |              |                 | يط           | بحث بسا      |
|              |                     |          |          |        |        |            |             |             |                |        |          |             |             |         |              |                 |              |              |
| بحث متقدم    |                     |          |          |        |        |            |             |             |                |        |          |             |             |         | لحالة الأحرف | غير حساس        | ظة أن البحث  | رجاء ملاحا   |
|              |                     |          |          |        |        |            |             |             | رقم RMA        |        |          |             | 🔎 🛌         |         |              |                 | التنظيم      |              |
|              |                     |          |          |        | $\sim$ | K          |             |             | الصنف          |        |          |             |             |         |              |                 | ر أمر الشراء | رقە          |
|              |                     |          |          |        | $\sim$ | ĸ          |             |             | صنف المورد     |        |          |             |             |         |              |                 | قم الاستلام  | 6            |
|              |                     |          |          |        |        |            |             |             | بيان الصنف     |        |          |             |             |         |              |                 | رقم الشحنة   | ,            |
|              |                     |          |          |        |        |            |             |             |                |        |          |             |             | 24      | غاب مە       | ذ ه             |              |              |
| معرف تركيب   |                     | الكمية   | الكمية   | وحدة   |        |            |             |             |                | صنف    |          |             |             | رقم     | رقم          | رقم أمر         | رقم          |              |
| السبب المورد | تاريخ العودة        | المرتجعة | المستلمة | القياس |        |            |             |             | بيان الصنف     | المورد | الصنف    | الاستلام 🔻  | تاريخ تكوين | RMA     | الشحنة       | الشراء          | الاستلام     | التنظيم      |
|              | 08:59:09 13-05-1436 | 5        | 11       | Each   | GUIDI  | ING CATHET | ER SOFT TIF | P FOR NEURO | 0 (99140203)   | 1321   | 23001010 | 08:58:17    | 13-05-1436  |         |              | <u>15000291</u> | <u>1202</u>  | KFMC         |
|              |                     |          |          |        |        | INTER      | VENTIONAL R | PROCEDURES  | 5 8 FK, MP TIP |        |          |             |             |         |              |                 |              | 00           |

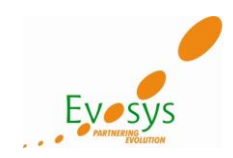

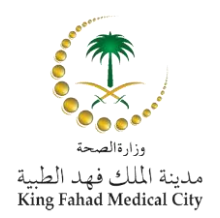

# الإستلامات المستحقه: هي الإستلامات التي حان موعدها أو التي تأخر المورد في الإيفاء بها.

|                                                                                 | جداول التسليم   إشعارات الشحن   الاستلام   المرتجعات <mark>   الاستلام المستحق</mark> |
|---------------------------------------------------------------------------------|---------------------------------------------------------------------------------------|
|                                                                                 | عمليات الاستلام المستحقة                                                              |
|                                                                                 | تصدير                                                                                 |
|                                                                                 | بحث بسيط                                                                              |
|                                                                                 | A AMERICA CONTRACTOR AND A                                                            |
|                                                                                 | رجاء متدخطه ال البحث غير خساس لحاله الاخرى<br>التنظيم                                 |
|                                                                                 | رقم أمر الشراء                                                                        |
|                                                                                 | الصنف                                                                                 |
|                                                                                 | صنف المورد                                                                            |
|                                                                                 | تاريخ الاستحقاق                                                                       |
|                                                                                 | (منال: (1436-04-30)                                                                   |
|                                                                                 | ذهاب مسح                                                                              |
| ⊗ السابق 1 - 25 ¥                                                               |                                                                                       |
| معرف تركيب<br>تاريخ الاستحقاق ▼    و.ق    المطلوبة    المستلمة     شحن إلى موقع | رقم أمر<br>التنظيم الشراء الصنف المورد بيان الصنف                                     |
| فواز علی موسی Pharmacy Planning Section 0 45 LITER 15:10:00 26-04-1436          | PARAFFIN OIL 5 LITERS 41123265 14000294 KFMC                                          |
|                                                                                 |                                                                                       |

### الماليه:

# عرض الفواتير الخاصه بشركتك و التي أصدرت من قبل المدينه.

|                                            |                  |                    |                             |                         |              |             |            | مالية    | حنات اله  | ة الطلبات الش              | صفحة الرئيسية              |
|--------------------------------------------|------------------|--------------------|-----------------------------|-------------------------|--------------|-------------|------------|----------|-----------|----------------------------|----------------------------|
|                                            |                  |                    |                             |                         |              |             |            |          |           | ع <mark>ض</mark> المدفوعات | فرض الغواتير               |
|                                            |                  |                    |                             |                         |              |             |            |          |           |                            | ر هن القي الير             |
|                                            |                  |                    |                             |                         |              |             |            |          |           |                            | تصدير                      |
|                                            |                  |                    |                             |                         |              |             |            |          |           |                            | حث بسيط                    |
| بحث متقدم                                  |                  |                    | L.                          | فبالسداد                | -            |             |            | Г        |           |                            | وم الفار                   |
|                                            |                  |                    |                             | افاتمة من               | مود<br>قمقا  |             |            | ŀ        |           | cl.                        | ر خمر الحاد<br>يقم أمر الث |
|                                            |                  |                    | I                           | ىفاتورە من              | - 1 - 1 - 1  |             |            | 1        |           | راء<br>(مثال : 1234)       | נפט, ומנ ונשג              |
|                                            |                  |                    |                             | ستحق من                 | المبلغ المت  |             |            | Г        |           | ــــار                     | رقم الإص                   |
|                                            |                  |                    | ال إلى                      | لغانورة من              | تاريخ ا      |             |            |          |           | (مثال : 2-1234)            |                            |
|                                            |                  |                    | ا 🔳 إلى                     | نحقاق من                | تاريخ الاسن  |             |            |          |           | داد                        | رقم السـ                   |
|                                            |                  |                    | (                           | (مثال: 1436-04-30)      |              |             |            |          |           | ورة                        | موقف الغاز                 |
|                                            |                  |                    |                             |                         |              |             |            |          | مسح       | ذهاب                       | -                          |
| الاستلام تاريخ الخصم الخصم المتاح المرفقات | د رقم أمر الشراء | خ الاستحقاق السداه | نار، Remit-to Supplier Site | اد Remit-to Supplier اد | وف موقف السد | الموقف موق  | مستحق      | ه المبلغ | وع العملة | اريخ الفاتورة 🔻 الن        | لغاتورة ت                  |
| 728                                        | <u>61839-24</u>  | 03-03-1            | 36                          |                         | غير مدفوع    | تحت التنفيذ | 5745.00    | 5745.00  | سى SAR    | 03-03-143 قيا              | 5 ERS-728-3298             |
| <u> </u>                                   | <u>61839-22</u>  | <u>19-02-1</u>     | 136                         |                         | غير مدفوع    | تحت التنغيذ | 3750.00    | 3750.00  | سى SAR    | 19-02-143 قيا              | 5 <u>ERS-594-2778</u>      |
| 220                                        | 80102            | 04-12-1            | 35                          |                         | غير مدفوع    | مرفوض       | 48250.00 4 | 48250.00 | سى SAR    | 04-12-143                  | 5 <u>5611</u>              |
|                                            |                  | 322 01-11-1        | 135                         |                         | مدفوع        | معتمد       | 0.00       | 1108.13  | سی SAR    | 01-11-143 فيا              | 5 5584                     |
|                                            |                  | 01-11-1            | 135                         |                         | غير مدفوع    | مرفوض       | 62252.00 6 | 62252.00 | سی SAK    | 01-11-143                  | 5 5582                     |
|                                            |                  | 323 01-11-1        | 135                         |                         | مدفوع        | معتمد       | 0.00 2     | 21546.88 | سي SAK    | 01-11-143                  | 5 <u>5581</u>              |

#### عرض المدفو عات التي أصدرت من قبل المدينه لشركتك. المعدة الال<mark>حد استعام</mark>يديان العالية

|                |          |                |              |              |         |            |                |                |               | _           |                          | _              |  |
|----------------|----------|----------------|--------------|--------------|---------|------------|----------------|----------------|---------------|-------------|--------------------------|----------------|--|
|                |          |                |              |              |         |            |                |                |               | ت المالية   | يغاط الطباط الأشحنان     | الصفحة الرئي   |  |
|                |          |                |              |              |         |            |                |                |               |             | عرض المدفعان             | عرض القواتير   |  |
|                |          |                |              |              |         |            |                |                |               |             |                          | مرحل الموالير  |  |
|                |          |                |              |              |         |            |                |                |               |             |                          | عرص المدفق عات |  |
|                |          |                |              |              |         |            |                |                |               |             |                          | تصدير          |  |
|                |          |                |              |              |         |            |                |                |               |             |                          | ىحث ىسىط       |  |
|                |          |                |              |              |         |            |                |                |               |             | t                        | .f             |  |
| بحت متعدم      |          |                |              |              |         |            |                |                |               | حرف         | البحت عير حساس لحاله الا | رجاء ملاحظه ان |  |
|                |          |                |              |              | 🔎 🖌     |            | قف             | الموق          |               |             | سداد                     | رقم ال         |  |
|                |          |                |              |              | إلى     |            | من             | مبلغ السـداد ه |               |             | فاتورة                   | رقم اا         |  |
|                |          |                |              |              |         |            |                | 1              |               |             | لشراء                    | رقم أمر الشراء |  |
|                |          |                |              |              | إلى     | (1436-04-3 | عسن<br>(مثال:0 | تاريخ السحاد ه |               |             | (مثال : 1234)            |                |  |
|                |          |                |              |              |         |            |                |                |               |             | لإصدار                   | رقم ا          |  |
|                |          |                |              |              |         |            |                |                |               |             | (مثال : 2-1234)          |                |  |
|                |          |                |              |              |         |            |                |                |               | مسح         | ذهاب                     |                |  |
| رقم أمر الشراء | الفاتورة | حساب البنك     | تاريخ الموقف | الموقف       | الطريقة | المبلغ     | العملة         | تاريخ السداد ▼ | ت Remit-to Su | pplier Site | Remit-to Suppli          | السداد er      |  |
|                | 5581     | Budget of KFMC | 13-11-1435   | قابل للتغاوض | امر صرف | 21546.88   | SAR            | 13-11-1435     | 5             |             |                          | 323            |  |
|                | 5584     | Budget of KFMC | 13-11-1435   | قابل للتفاوض | امر صرف | 1108.13    | SAR            | 13-11-1435     | 5             |             |                          | 322            |  |
|                |          |                |              |              |         |            |                |                |               |             |                          |                |  |